# INFORMER

**USER MANUAL** 

- Eight Input Zones
- Each Input Can Be Assigned To A Separate User
- Emergency Alert Switch.
- 8 Individual Sms Alert For Each Zone.
- Built-In Gsm Communicator
- Stores 4 Users & 1 Admin Contact No.
- Sms and/or Calls To 5 Authorized Users
- Editable 15 Bit Sms Alert Message
- Zone Open, Close Or Both Instant Alert
- 2 Ways Of Control: Sms
- LED Indicators For Network Signal & Status.
- Zone Arm/Disarm Through Sms/Android Apps.
- Compact Design

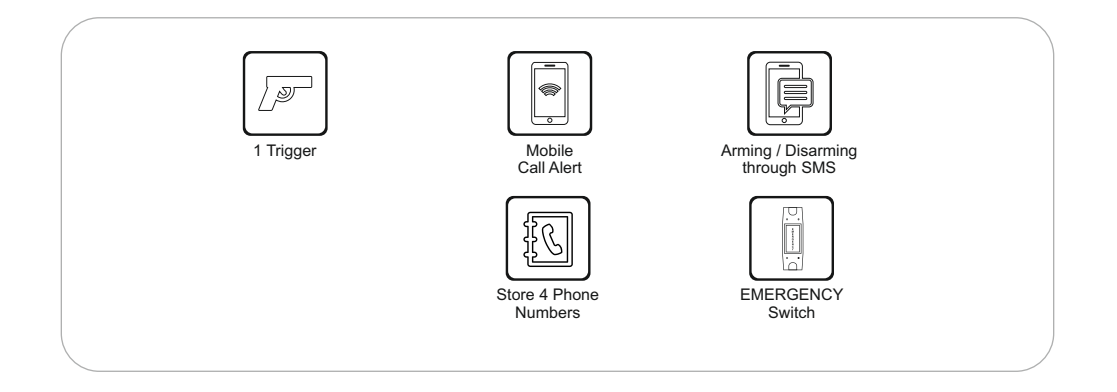

#### Introduction

Informer is a Eight trigger **GSM** communicator, which can send SMS and make dummy call when trigger is in open/close condition. This device can be controlled through **SMS & Android application**.

# LED INDICATORS & EMERGENCY SWITCH

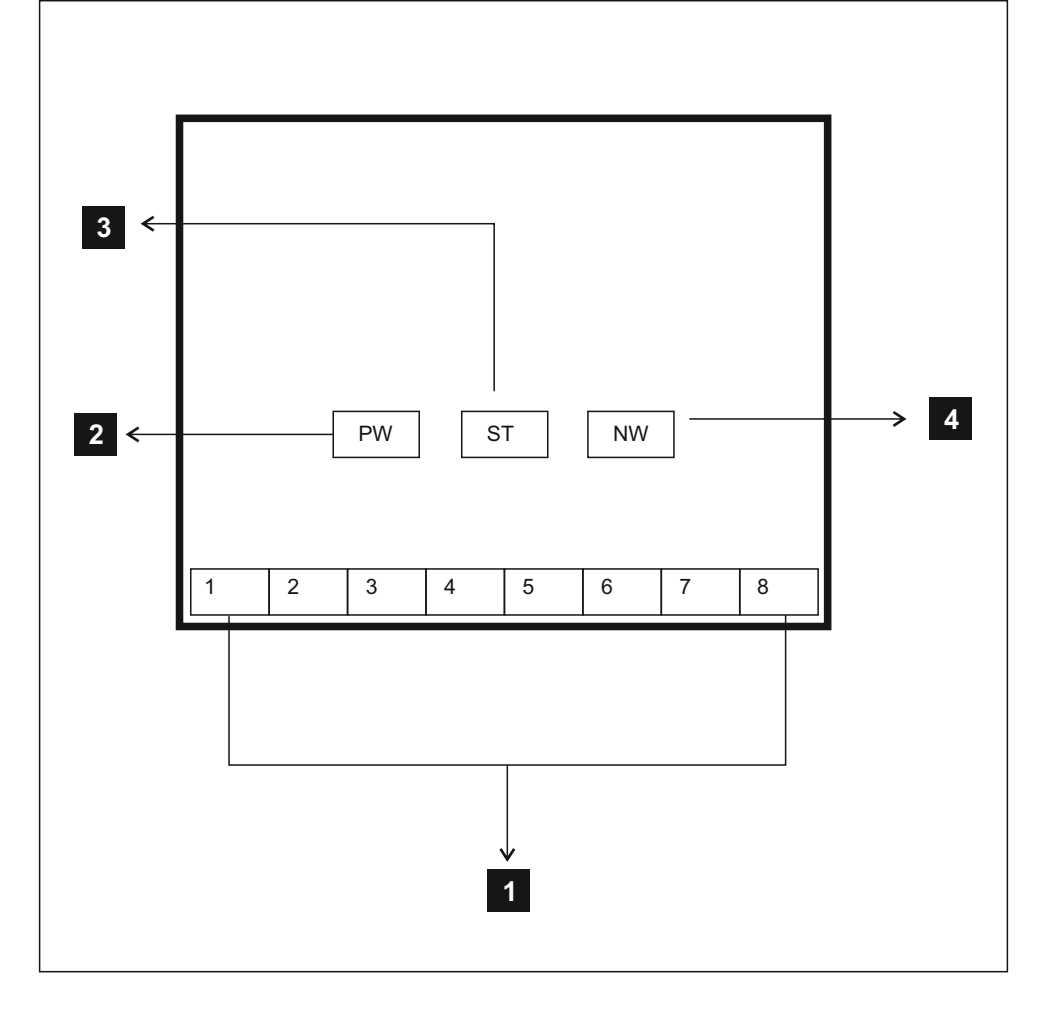

#### **LED INDICATORS & EMERGENCY SWITCH**

- 1.LED (1 -8)- Zone indication LED
  - LED will glow when Zone is in open condition.
- 2.LED PW Power indication LED
  - Will glow when system is ON.
- 3.LED ST Status LED
  - Will blink while system is sending & receiving SMS.
  - Will be in green color in Deactive state.
  - Will be in Red color in Active state.
- 4.LED NW Network LED
  - · Will blink slowly , when network is good
  - Will blink fast, when network is bad.

# **REGISTER ADMIN**

121212

• Type **121212** and send SMS to Informer number.

NA:Admin change SUCCESS

- You would get a reply message "Admin change success" which confirms the process.
- Only Admin number can change/access settings of Informer.

# SET BALANCE COMMAND

|     | BAL*123# |  |
|-----|----------|--|
|     |          |  |
|     | BI MA    |  |
| 4 ~ | BL:MA    |  |

- Type **BAL\*xxx#** and send to Informer from Admin number. (set balance command according to your network).
- You would get a reply message with balance details.

# ADD PHONE NUMBERS

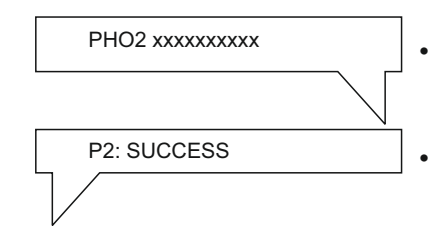

- Type **PHO2** <Phone number> and send to Informer from Admin number.
- Likewise Type **PHO3,PHO4, PHO5** and add other numbers.
- You would get a reply message P2 success which confirms the process
- Likewise you would get **P3**, **P4**, **P5 SUCCESS** message when adding those numbers.

# SET ALERT MESSAGE

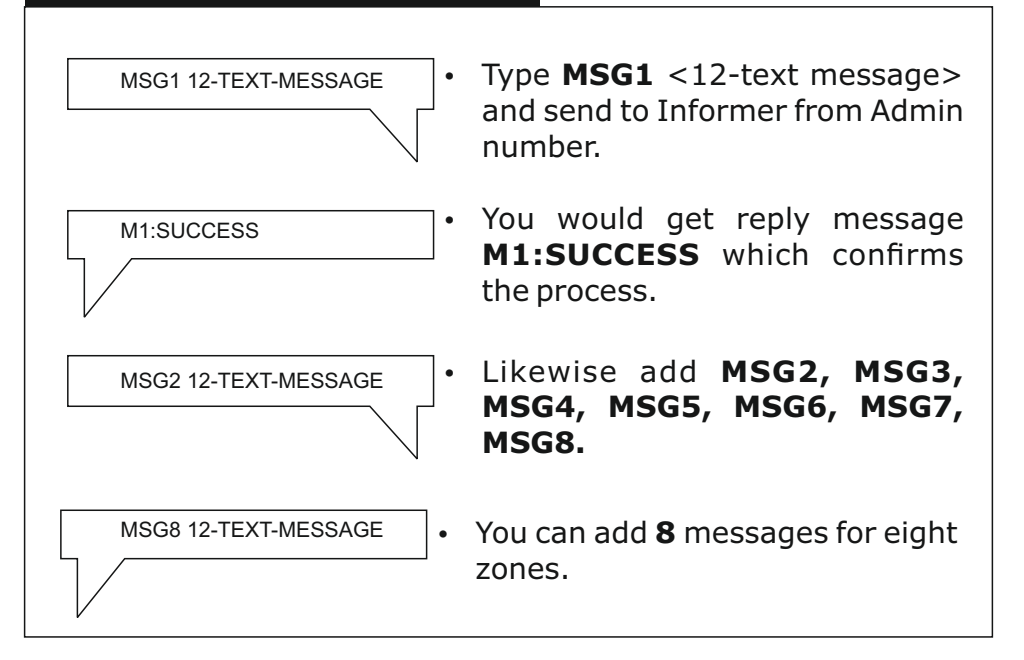

#### SET ALERT CONDITION **OPEN ALERT** ALT 0000000 For Open alert in all ZONES ,Type ALT OOOOOOOO and send to Informer from Admin number You would get a reply message SALT:0000000:SUCCESS SALT:00000000:SUCCESS which confirms the process. **CLOSE ALERT** For Close alert ,Type ALT ALT CCCCCCCC **CCCCCCCC** and send to Informer from Admin number You would get a reply message SALT:CCCCCCC:SUCCESS SALT: CCCCCCC: SUCCESS which confirms the process.

# **BOTH OPEN&CLOSE ALERT**

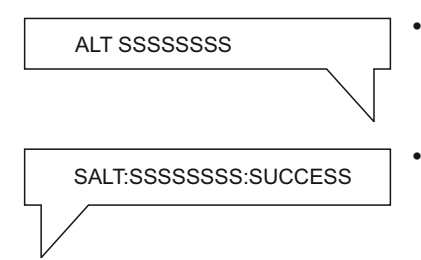

- For Both Open &Close alert, Type **ALT SSSSSSS** and send to Informer from Admin number
- You would get a reply message **SALT:SSSSSSSSSSSSUCCESS** which confirms the process.

#### **USER MANUAL**

#### INFORMER

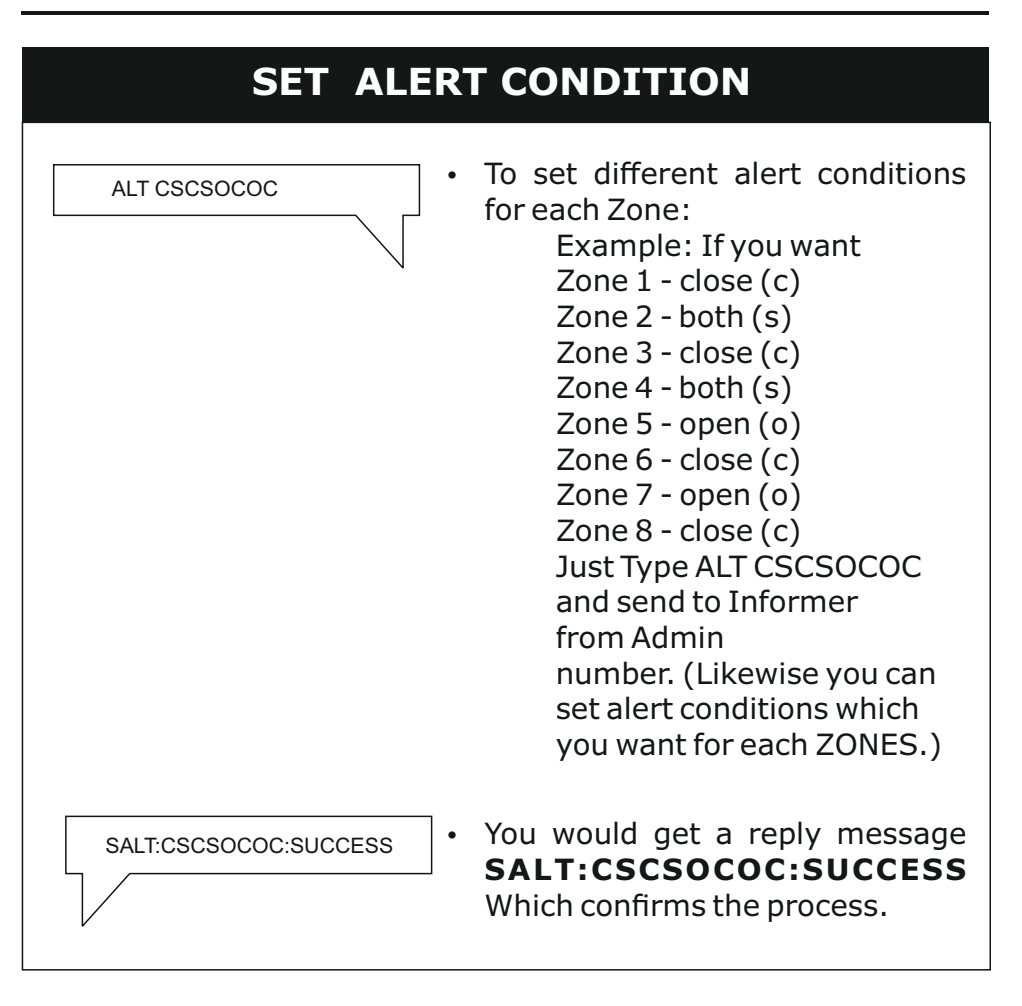

#### **USER MANUAL**

#### INFORMER

# SET ALERT TYPE

# **BOTH CALL & SMS ALERT**

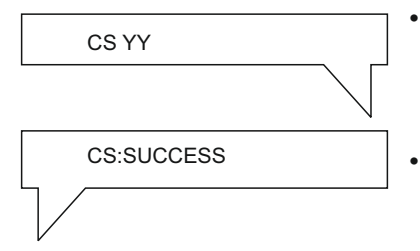

- For both call & sms alert, Type **CS YY** and send to Informer from Admin number
- You would get a reply message **CS SUCCESS.**

#### **ONLY CALL ALERT**

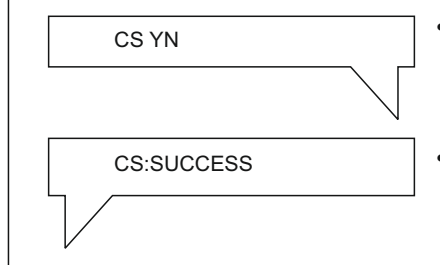

- For only call alert, Type CS YN and send to Informer from Admin number
- You would get a reply message **CS SUCCESS.**

#### **ONLY SMS ALERT**

CS NY

 For only sms alert, Type CS NY and send to Informer from Admin number

CS:SUCCESS

 You would get a reply message CS SUCCESS.

#### ASSIGN PHONE NUMBERS TO ZONES.

The Device has memory available to store 5 Phone numbers which includes 1 admin number. You can Assign all 5 Phone Numbers to Zones which you wish in 8 zones which are available. Once set, the Phone Numbers will receive alerts from those particular zones. You can assign multiple phone numbers with same zones also.

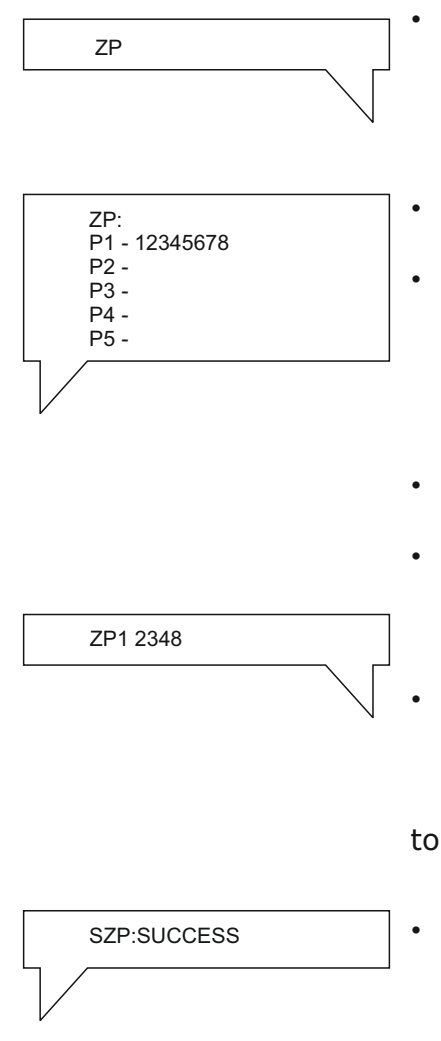

- Type **ZP** and send SMS to Informer number to know status of Phone numbers assigned to zones.
- You would get a reply message with status.
- As Default Phone number 1 will be assigned to all eight zones & rest of phone numbers would be empty without being assigned.
- To change Phone Numbers 1's Default assigned zones,
- Type ZP1 <12345678> (You can select the Zones which you want to assign to Phone number 1).
- Example: If you want Phone number 1 to get alerts of zones 2,3,4,8.

o Type **ZP1 2348** and send to informer number.

• You Would Get reply Message **SZP:SUCCESS** Which Confirms the process.

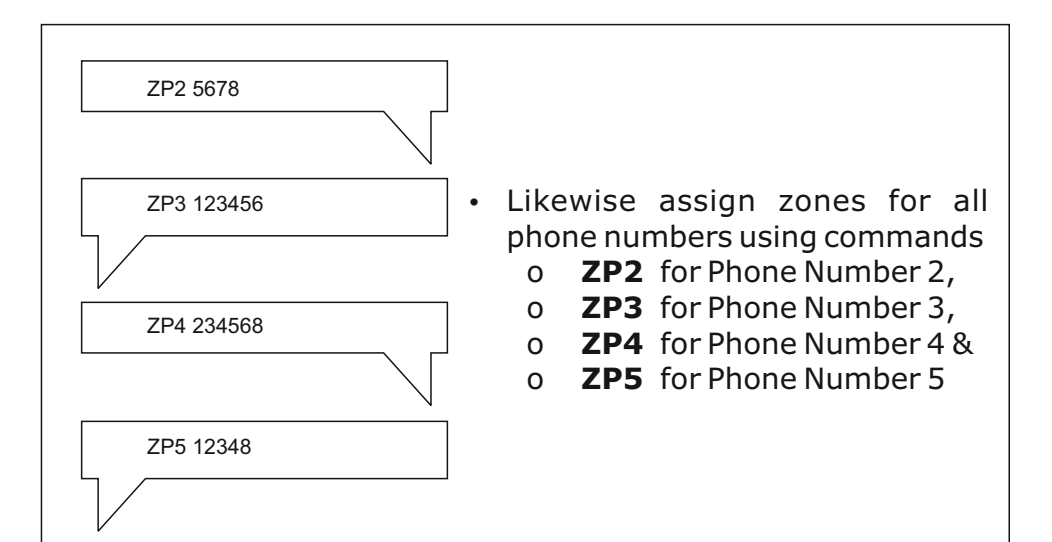

#### **DEACTIVATE ALERTS FOR PHONE NUMBERS**

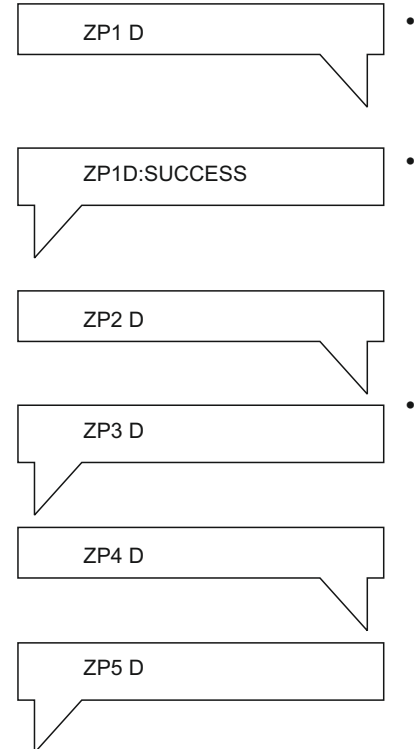

- To Deactivate the Zone Alerts For Phone number 1, Type **ZP1 D** and send to informer number.
- You Would Get a reply Message as **SZP1 D:SUCCESS** Which Confirms the Process.
- Like Wise you can Deactivate Zone alerts For other phone numbers using commands
  - o **ZP2 D** for Phone Number 2,
  - o ZP3 D for Phone Number 3,
  - o **ZP4 D** for Phone Number 4&
  - o **ZP5 D** for Phone number 5.

#### **ACTIVATE ALERTS FOR PHONE NUMBERS**

After Deactivating, Once again If you wish to activate alerts for Particular phone numbers, Follow below Commands,

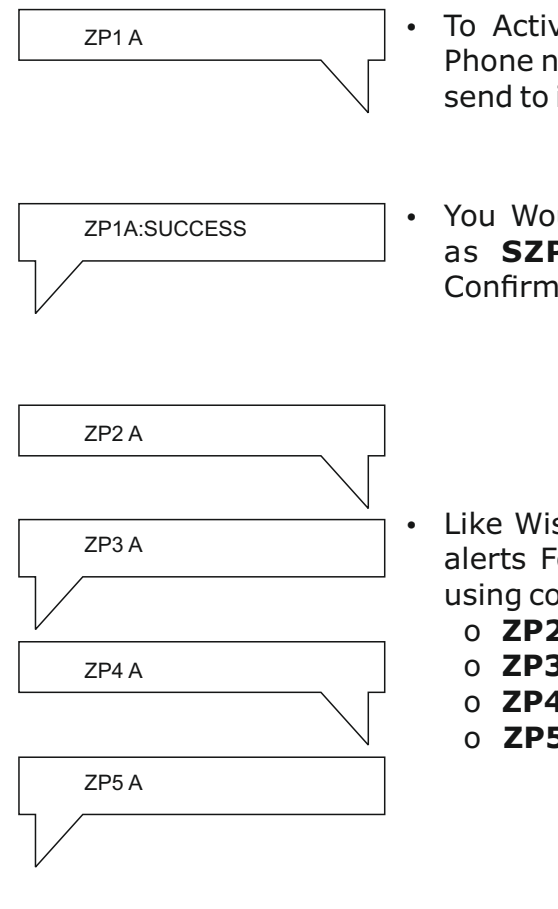

- To Activate the Zone Alerts For Phone number 1, Type ZP1 A and send to informer number.
- You Would Get a reply Message as **SZP1 A:SUCCESS** Which Confirms the Process.

- Like Wise you can Activate Zone alerts For other phone numbers using commands
  - o **ZP2 A** for Phone Number 2,
  - o **ZP3 A** for Phone Number 3,
  - o **ZP4 A** for Phone Number 4&
  - o **ZP5 A** for Phone number 5.

# **ACTIVATION OF INFORMER**

# ACTIVATE ALL ZONES

# Only Admin can Activate the system

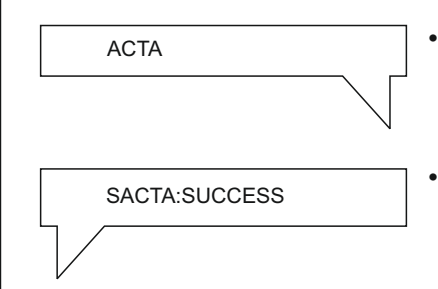

- To Activate all Zones, type **ACTA** and send to Informer from Admin number.
- You would get a reply message **SACTA: SUCCESS** which confirms Activation.

#### TO ACTIVATE INDIVIDUAL ZONES

| ACT 2468     | • |
|--------------|---|
| $\sim$       |   |
|              | • |
|              |   |
|              |   |
|              | _ |
| SACT:SUCCESS | • |
|              |   |

- To Activate individual Zones ,Type **ALT** <Zones which you want to Activate> and send to Informer from Admin number.
- For example if you want to Activate **ZONES 2,4,6,8**. Type **ALT 2468** and send to Informer from Admin number.
- You would get a reply message **SACT: SUCCESS** which confirms Activation.

# **DEACTIVATION OF INFORMER**

# **DEACTIVATE ALL ZONES**

#### Only Admin can Deactivate the system

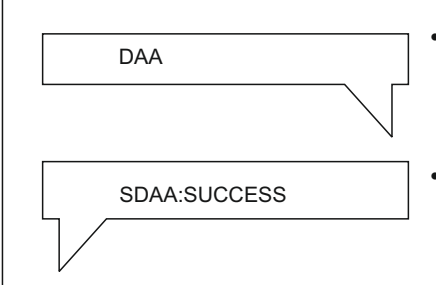

- To Deactivate all Zones, type **DAA** and send to Informer from Admin number.
- You would get a reply message
   SDAA: SUCCESS which confirms
   Deactivation.

#### TO DEACTIVATE INDIVIDUAL ZONES

| DA 2468      | • | To                                            |
|--------------|---|-----------------------------------------------|
|              | • | to<br>Info<br>For<br>Dea<br><b>AL</b><br>fror |
| SDAA:SUCCESS | • | You<br><b>SD</b><br>Dea                       |

- To Deactivate individual Zones ,Type **DA** <Zones which you want to Deactivate> and send to Informer from Admin number.
- For example if you want to Deactivate ZONES 2,4,6,8. Type
   ALT 2468 and send to Informer from Admin number
- You would get a reply message SDAA: SUCCESS which confirms Deactivation.

#### **USER MANUAL**

#### INFORMER

| TO CHECK STATU | S                                                                                                    |
|----------------|----------------------------------------------------------------------------------------------------|
| STS            | <ul> <li>To check Informer status, Type<br/>STS and send to Informer from<br/>Admin number.</li> </ul> |
| ST:            |                                                                                                    |
| Z1-            |                                                                                                    |
| Z2-            |                                                                                                    |
| Z3-            |                                                                                                    |
| Z4-            |                                                                                                    |
| Z5-            | • You would get a reply message                                                                        |
| Z6-            | with status of Informer.                                                                               |
| Z7-            |                                                                                                    |
| Z8-            |                                                                                                    |
| SMS-           |                                                                                                    |
| CALL-          |                                                                                                    |
|                |                                                                                                    |

#### **TO CHECK BALANCE**

BAL

BL:M/A Bal :Rs 00.09: M/A Val :01 Jan 2020

- To check Balance, Type **BAL** and send to Informer from Admin number.
- You would get a reply message with balance details.

#### **TO CHECK PHONE NUMBERS STORED**

| PHO |
|-----|
|-----|

PR:

P1- XXXXXXXXX P2-XXXXXXXXXX

P3-XXXXXXXXX P4-XXXXXXXXX

P5-XXXXXXXXX

 To check Phone numbers stored, Type **PHO** and send to Informer from Admin number.

• You would get a reply message with Phone numbers stored in Informer.

#### TO CHECK ALERT MESSAGE STORED

| Λ    | 19  | 21 | 2 |
|------|-----|----|---|
| - 11 | /1、 | 24 | - |

| MR:                  |
|----------------------|
| M1- <12-TEXT-MESSAGE |
| M2- <12-TEXT-MESSAGE |
| M3- <12-TEXT-MESSAGE |
| M4- <12-TEXT-MESSAGE |
| M5- <12-TEXT-MESSAGE |
| M6- <12-TEXT-MESSAGE |
| M7- <12-TEXT-MESSAGE |
| M8- <12-TEXT-MESSAGE |
|                      |

- To check alert message stored, Type **MSG** and send to Informer from Admin number.
- You would get a reply message with alert message stored in Informer.

# How to Change Admin Number???

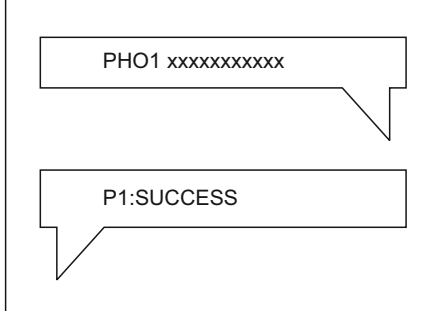

- To Change Admin Number, Type PHO1 <New number> and send to Informer from present admin number.
- You would get a reply message as **P1:SUCCESS** which confirms Admin change.

#### How to Reset Informer ??

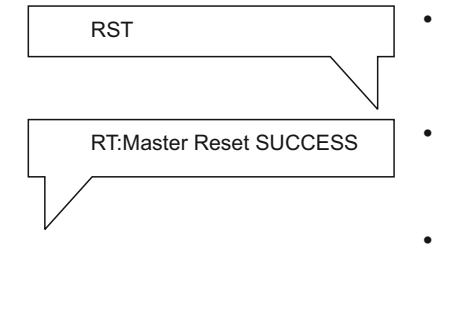

- To Reset Informer, Type **RST** and send to Informer from Admin number.
- You would get a reply message
   RT: Master Reset SUCCESS, which confirms the process.
- Once **RESET** all stored numbers and settings will be deleted , Admin number will remain same.

# SMS COMMANDS USED IN INFORMER

| BAL                       | BALANCE                       |
|---------------------------|-------------------------------|
| PHO2 XXXX                 | ADD PHONE NUMBERS             |
| MSG1 <15 TEXT<br>MESSAGE> | ALERT MESSAGE                 |
| ALT 0/C/S                 | ALERT CONDITION               |
| ACT                       | ACTIVATION                    |
| DA                        | DEACTIVATION                  |
| РНО                       | TO CHECK PHONE NUMBERS STORED |
| MSG                       | TO CHECK ALERT MESSAGE STORED |
| STS                       | TO CHECK STATUS               |
| CS YY                     | ALERT TYPE                    |

- Notes:
- You would get all sms commands as a message when you send any wrong commands to Informer.
- If operations are not successful you would get FAILED message as reply.

#### POWER SUPPLY

| Max Power Consumption        | : | 24 watts                                 |
|------------------------------|---|------------------------------------------|
| Supply Voltage               | : | 12-24 V                                  |
| Total current Rating         | : | 2 amp (max)                              |
| ZONES                        |   |                                          |
| Zone Response Time           | : | < 500 Millisecond                        |
| Zone Loop Resistance         | : | $< 5~{\rm kilo}$ Ohm For Normally Closed |
| Max Length of Sensor Cable   | : | 150 m                                    |
| (multi core cable)           |   | (Depends on cable resistance)            |
| GSM Antenna                  | : | 3 db                                     |
| ENVIRONMENTAL                |   |                                          |
| Environment                  | : | Residential/ Commercial/                 |
|                              |   | Light Industrial                         |
| Max Humidity                 | : | 95% Non-Condensing                       |
| Operating Temperature        | : | 0°C To 45°C                              |
| Storage Temperature          | : | $-20^{\circ}C \rightarrow + 60^{\circ}C$ |
| PHYSICAL                     |   |                                          |
| Colour                       | : | RED, BLACK                               |
| Control Panel Dimensions(mm) | : | (H X W X L)=115 X 25 X 110               |
| Weight                       | : | 125 g                                    |

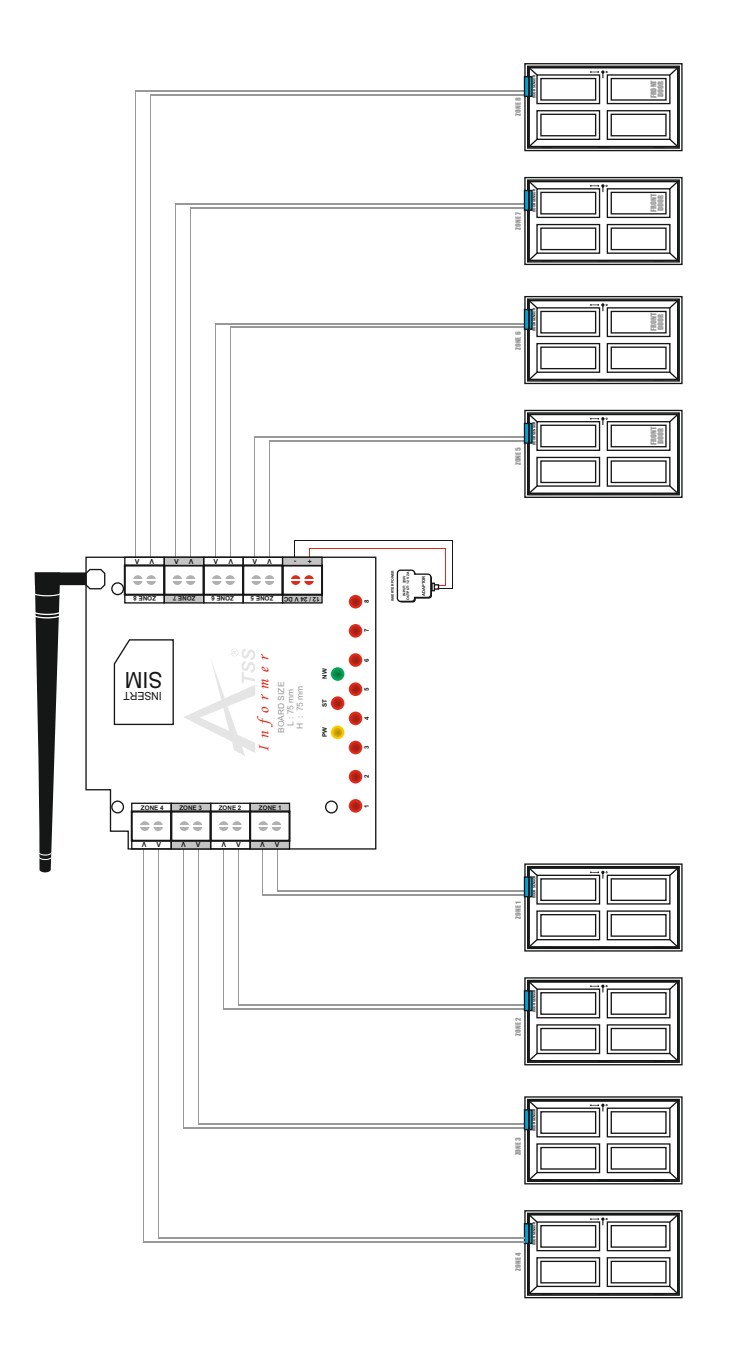

# INFORMER WARRANTY CERTIFICATE

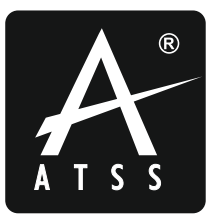

#### **Customer Name :**

Invoice No : Date :

Serial No :

Signature

#### How To Obtain Warranty Service?

You must present your Warranty Card and a copy of your original sales receipt to validate warranty coverage. DO NOT lose your receipt.

#### **Dealer Seal**

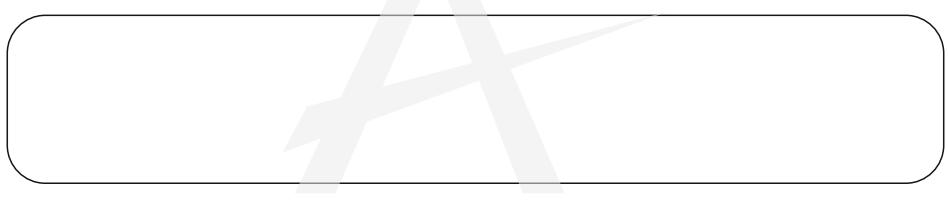

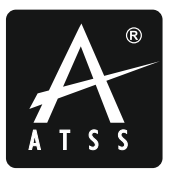

No.40, Muthumariamman Koil St, Navalar Nagar, Anna Nagar West, Chennai - 600 040. India.

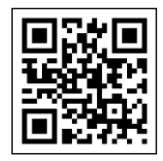